## INSTALACION Y CONFIGURACION CLIENTE VPN WINDOWS 10

1. Entar a la web <u>https:194.224.226.4:10443</u>. Para ello es necesario tener instalado el certificado FNMT en el Internet Explorer.

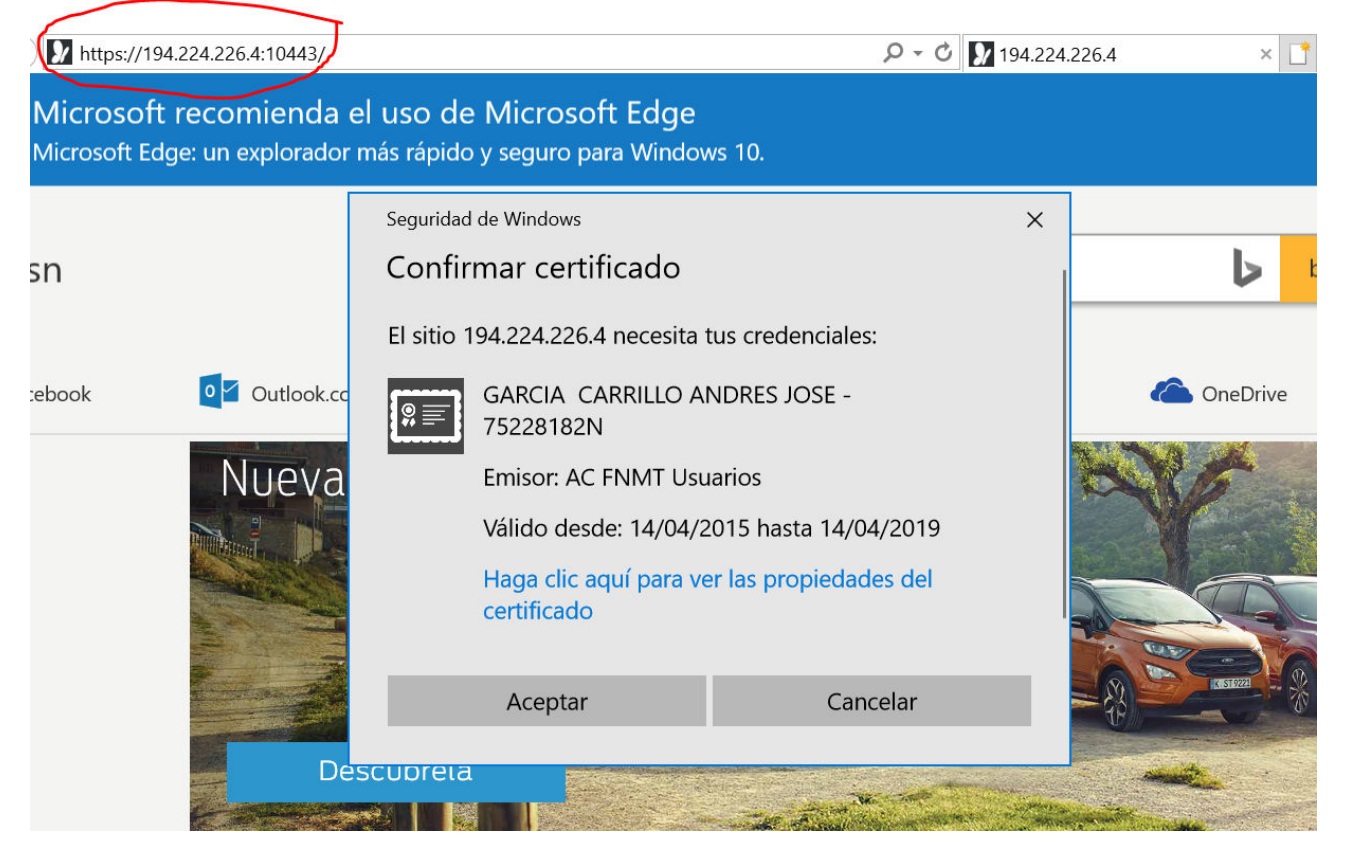

Aceptamos el certificado e ingresamos en la web

2. Descargar el cliente VPN para Windows 10.

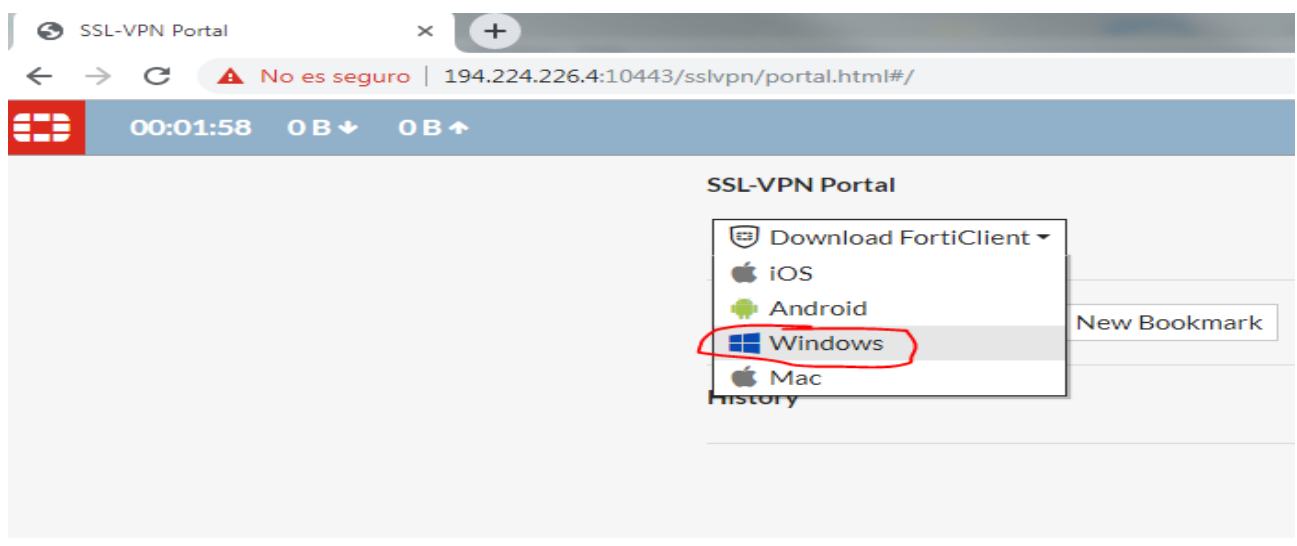

Pinchamos en Windows y abre la web de fortigate con la descarga del cliente.

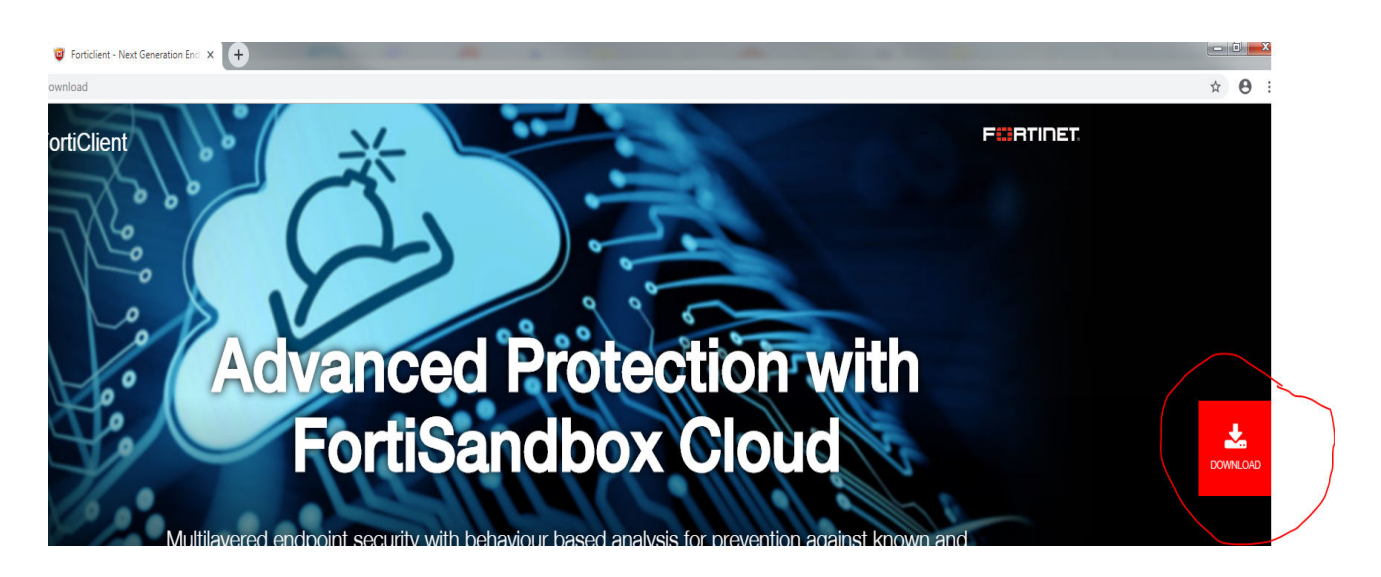

Hacer scroll hasta que aparezca la zona de descarga de los clientes:

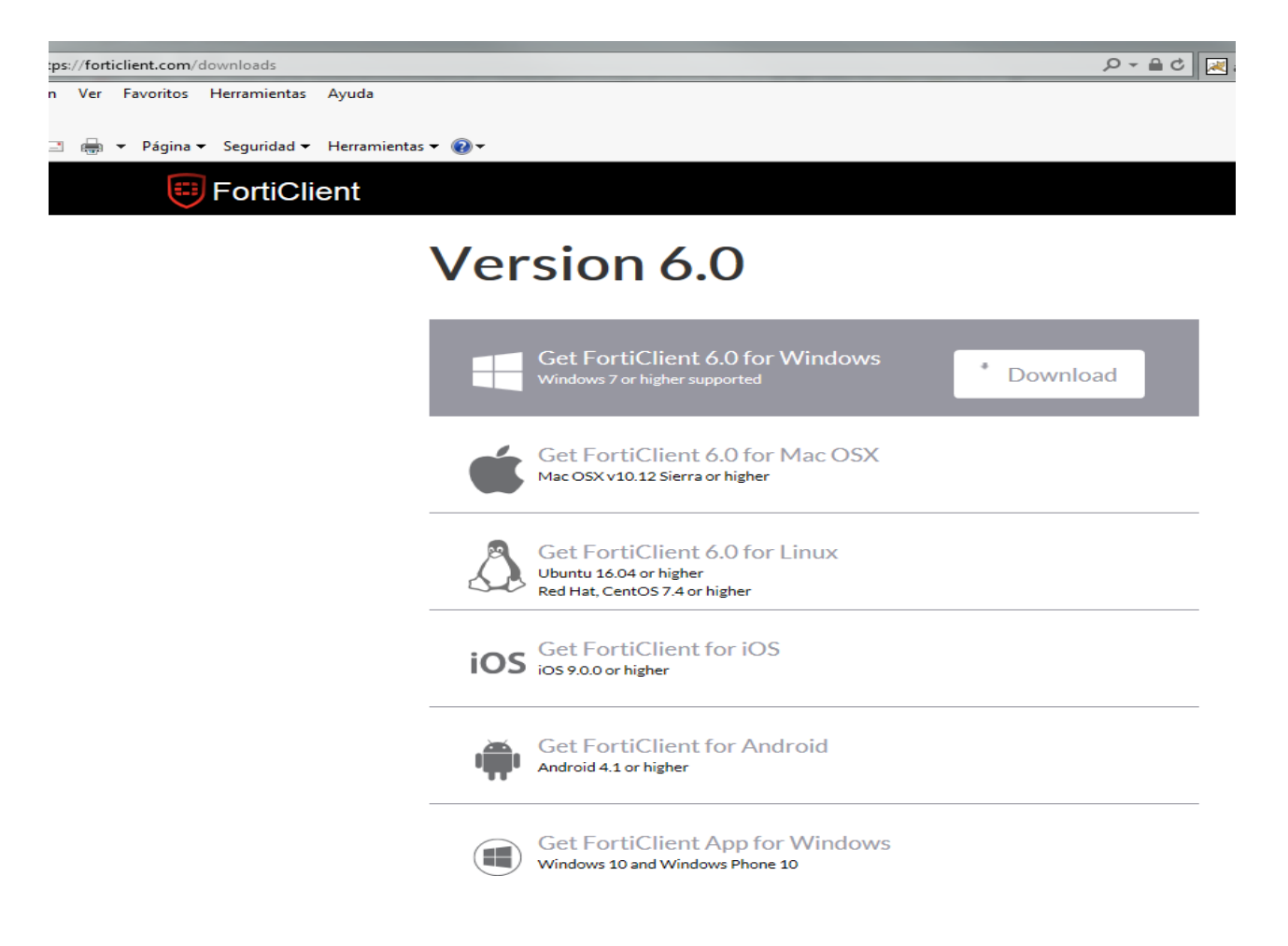

Pulsar en download en Icliente a descargar. Aparece el siguiente cuadro

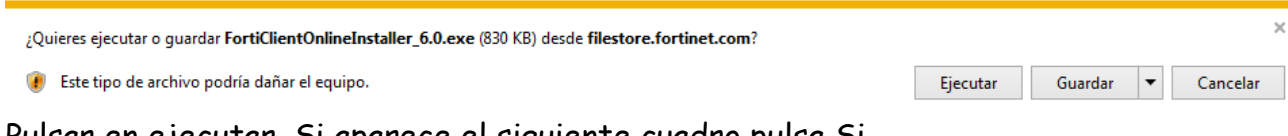

Pulsar en ejecutar. Si aparece el siguiente cuadro pulsa Si.

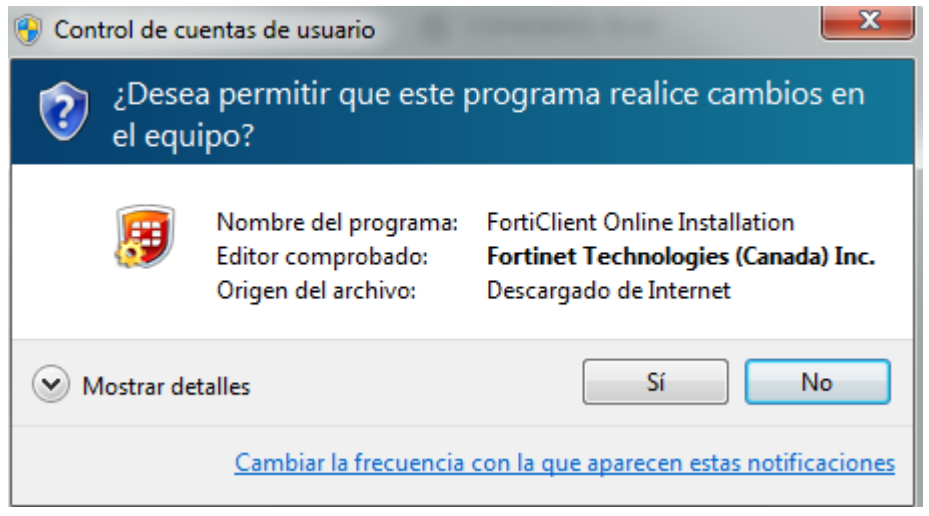

Comenzara la descarga de la imagen

| FortiClient Instalador            |          |
|-----------------------------------|----------|
| Estado<br>Descargando imagen (2%) | Cancelar |

3. Una vez descargado se iniciara automaticamente el asistente de instalacion. Marcamos casilla verificacion y pulsamos Next.

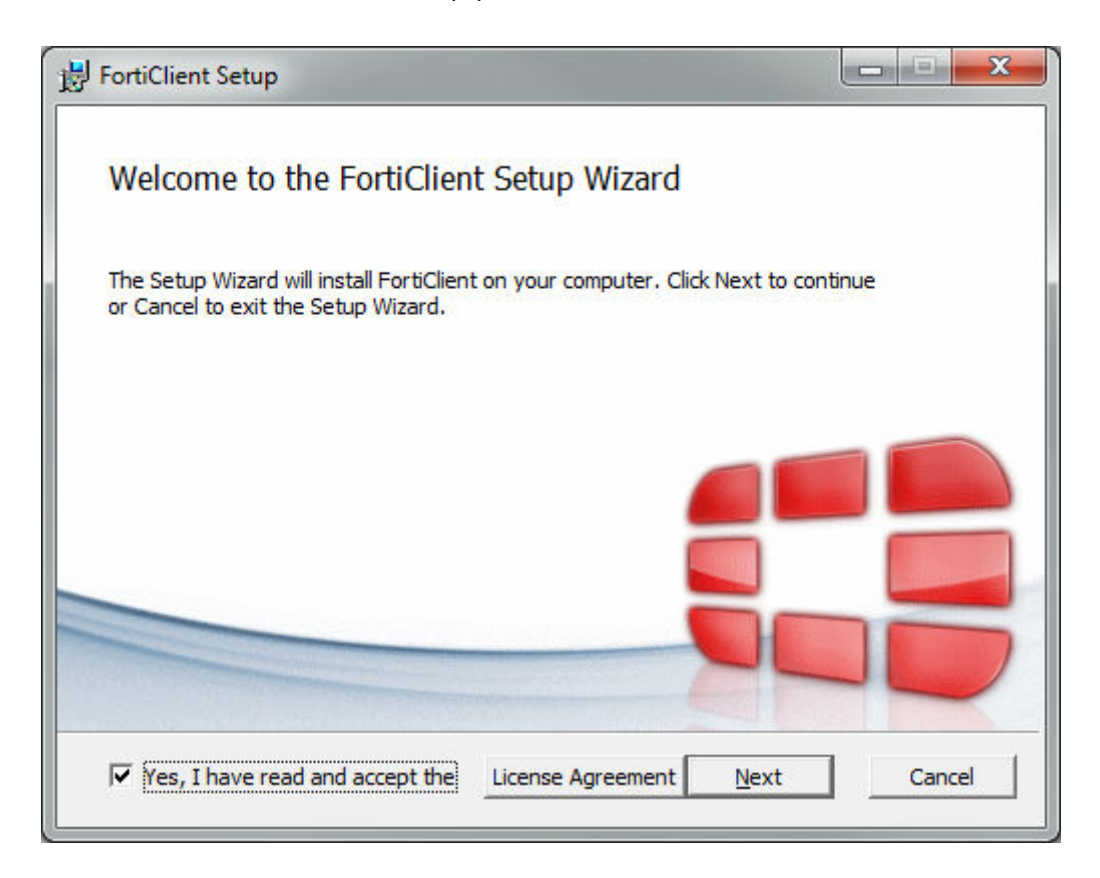

Pulsamos Next en la siguiente ventana

| 🛃 FortiClient Setup                                                                                                    |                                          | —          |      | $\times$ |
|----------------------------------------------------------------------------------------------------|------------------------------------------|------------|------|----------|
| Choose Setup Type<br>Choose the setup type that best suits yo                                                                                 | our needs                                |            | 5    |          |
| <ul> <li>Security Fabric Agent</li> <li>Endpoint telemetry, host vulnerat</li> <li>Secure Remote Access</li> <li>SSL and IPsec VPN</li> </ul> | ility scanning and r                     | emediation |      |          |
| <ul> <li>Advanced Persistent Three<br/>FortiSandbox detection and quara</li> <li>Additional Security Feature</li> </ul>                       | at (APT) Compo<br>antine features<br>res | onents     |      |          |
|                                                                                                    | Back                                     | Next       | Cano | cel      |

Pulsamos Next en la siguiente ventana

| Destination Folder              |                               |                      |
|---------------------------------|-------------------------------|----------------------|
| Click Next to install to the de | efault folder or click Change | e to choose another. |
| Install FortiClient to:         |                               |                      |
| C:\Program Files\Fortinet\Fo    | ortiClient\                   |                      |
| Change                          |                               |                      |
|                                 |                               |                      |
|                                 |                               |                      |
|                                 |                               |                      |
|                                 |                               |                      |

Pulsamos Install en la siguiente ventana

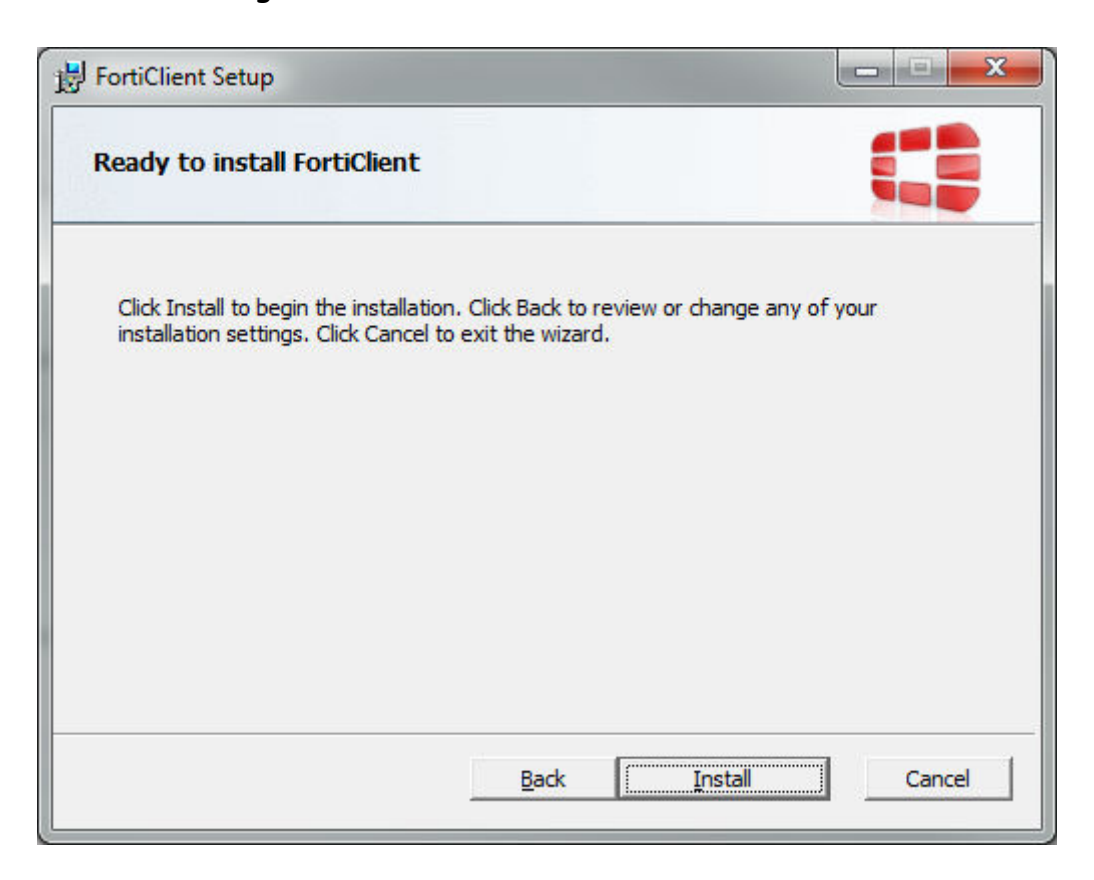

## Finalizamos la instalacion

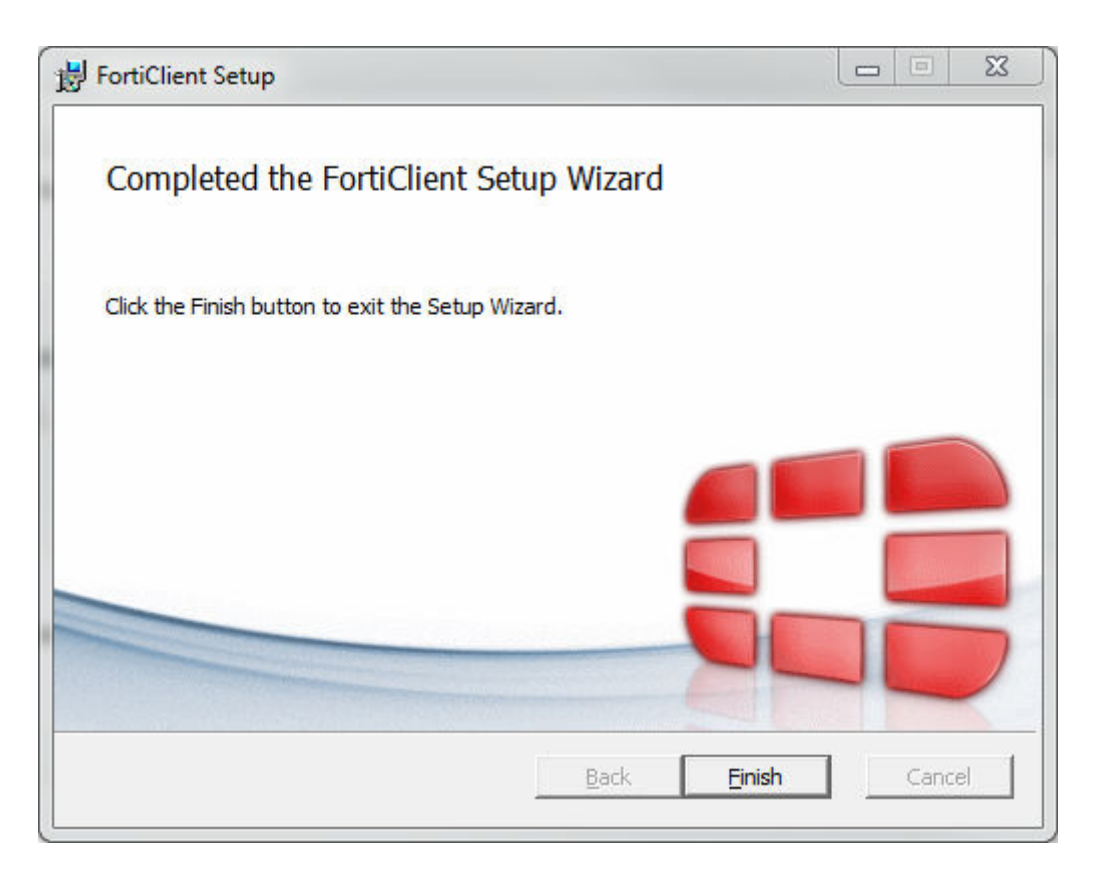

4. Ejecutamos el acceso directo a Forticlient que se crea en el Escritorio. Una vez abierta la aplicación Pulsamos en ACCESO REMOTO - Configurar VPN

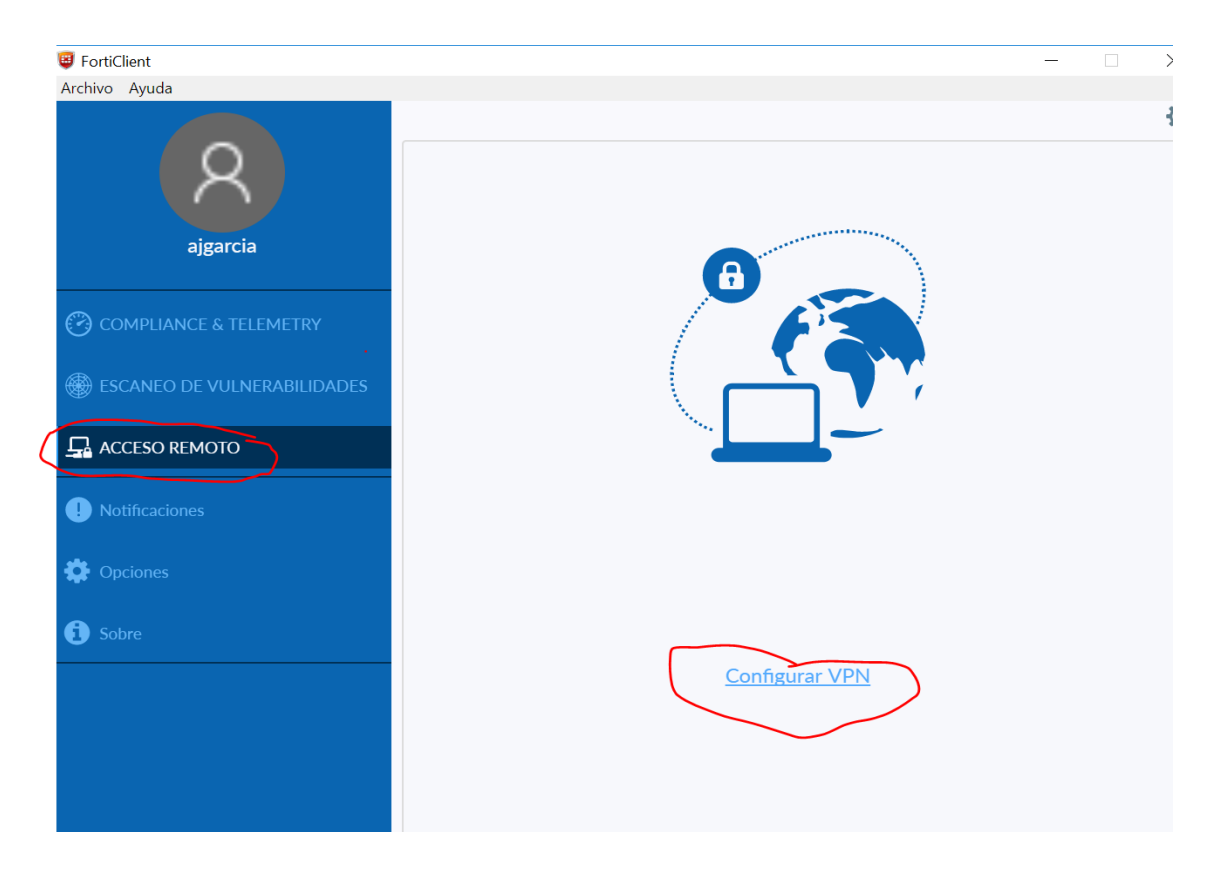

5. Configuración VPN. Realizamos la configuracion de la VPN SSL introduciendo los campo que están marcados y GUARDAMOS la conexión.

|                             | (<br>Nueva Conexión VPN                                              |
|-----------------------------|----------------------------------------------------------------------|
|                             | VPN VPN SSL VPN IPsec                                                |
| ajgarcia                    | Nombre de Conexión Diputacion<br>Descripción                         |
| COMPLIANCE & TELEMETRY      | Gateway Remoto 194.224.226.4 *<br>+Adicionar Gateway Remoto          |
| BSCANEO DE VULNERABILIDADES | Certificado de Cliente GARCIA CARRILLO ANDRES JOSE - 75228182N/AC V  |
|                             | Autenticación O Preguntar en el login O Guardar login O Deshabilitar |
| ! Notificaciones            |                                                                      |
| 🔅 Opciones                  | Cancelar Guardar                                                     |
|                             |                                                                      |

6. Realizamos la conexión VPN. Una vez guardada la conexión anterior pulsando en ACCESO REMOTO aparecerá la siguiente ventana:

Seleccionamos la VPN Diputacion (creada anteriormente) y el certificado y CONECTAR.

|                             | <u>ک</u>                 |
|-----------------------------|--------------------------|
| A A                         |                          |
|                             |                          |
| ajgarcia                    |                          |
| COMPLIANCE & TELEMETRY      |                          |
| Ŭ                           |                          |
| ESCANEO DE VULNERABILIDADES |                          |
|                             |                          |
|                             |                          |
| ! Notificaciones            |                          |
| 🔁 Opciones                  | Nombre de VPN Diputacion |
|                             | Cliente                  |
| Sobre                       |                          |
|                             | Conectar                 |
|                             |                          |
|                             |                          |